# 全国招标公告公示标准发布工具 招标人和招标代理机构操作手册

# (ver. 20180320)

#### 1、背景说明

为配合《招标公告和公示信息发布管理办法》的正式实施,有效履行依法必须 招标项目的招标公告和公示信息发布媒介职能,"中国招标投标公共服务平台"(以 下简称"中国招标服务平台")面向招标人、招标代理机构(以下统称为"用户") 提供"全国统一招标公告公示信息发布工具"(以下简称发布工具),提供直接录 入并在发布媒介发布招标公告公示信息的工具。为指导用户高效、便捷的使用本发 布工具,特编写本使用手册。

#### 2、基本流程

用户发布招标公告和公示信息应遵循以下基本操作流程: 用户注册→下载安装→登录编辑→生成文件→另存打印→签章上传→核验发布

3、用户注册

3.1 管理员注册

3.1.1 注册入口

用户在使用发布工具发布招标公告和公示信息前,首先需要完成机构注册。机构 注册成功后,将生成唯一的机构管理员。机构管理员有权利创建操作员,并分配操 作员的用户名和密码。操作员创建成功后,可以使用该用户名和密码可以直接登录 发布工具开展公告和公示信息的发布操作。

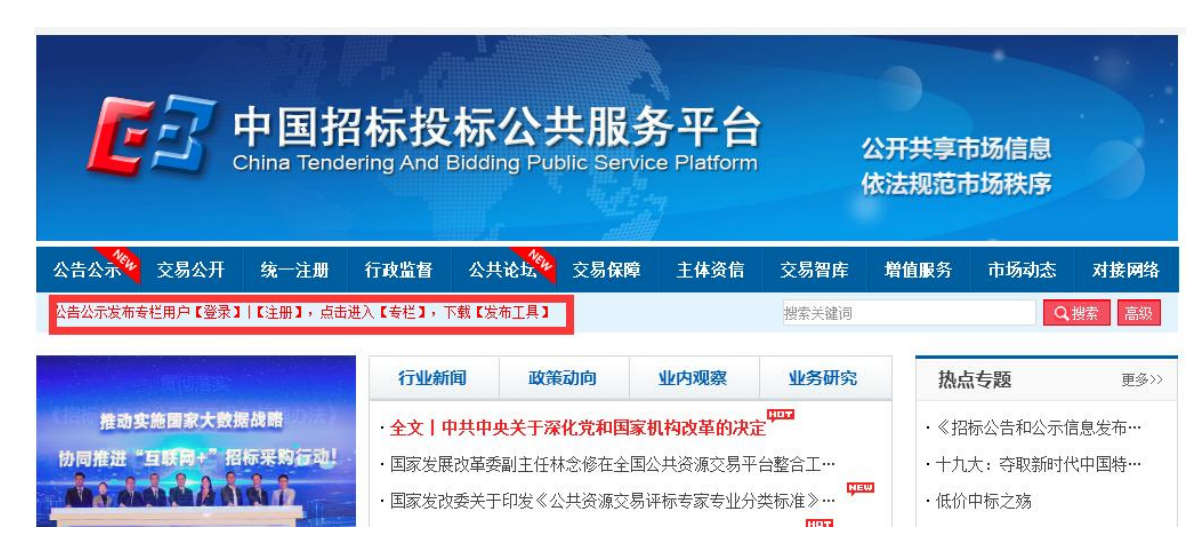

注册路径1: 登录中国招标投标公共服务平台网站首页点击注册

注册路径 2: 登录中国招标投标公共服务平台网站首页,点击"公告公示"频道,

进入二级页面注册。(测试地址: <u>http://bulletin.cebpubservice.com</u>)

|                                                    |                                   |                                        |                           |              |                                      | 首页   收藏   关于我们       |  |
|----------------------------------------------------|-----------------------------------|----------------------------------------|---------------------------|--------------|--------------------------------------|----------------------|--|
| <b>China Ter</b>                                   | 招标投标<br>Indering & Bidding        | 公共服务平台<br>Public Service Platform      |                           |              |                                      | 8) <u>8</u> 7 8, 197 |  |
|                                                    |                                   | 招标公告                                   | 古和公示信                     | 息发布专         | 栏 /                                  |                      |  |
|                                                    |                                   |                                        |                           | (招标公         | 告和公示信息发布管理办法                         | ) (国家发改委第10号令)       |  |
| 专栏首页                                               |                                   | 发布指南                                   | 发布媒介                      | 发布工          | 具                                    | 咨询服务                 |  |
| 行业<br>能源电力 公路 房屋建筑<br>石油石化 铁路 园林绿化<br>水利水电 水运 港口航道 | <b>重置</b><br>化学工业<br>生物医药<br>纺织轻工 | *# *********************************** | ☆10号会《招标公告与公示信<br>+20年/人生 | [息勤振接□规范》对接f | 的平台, 请到原 " <mark>信息</mark><br>中标结果公示 | 公开" 查看信息!<br>○ 捜 家   |  |
| 机产油量 内肌 主动不体                                       | 地球科学                              | 页馆测申公古                                 |                           | TIMPEE/LAN   | Тючихсдот                            |                      |  |

注册路径 3: 在发布工具端点击注册

| 招标公告和公示信 前                | <b>息发布工具</b> v1.0<br>交<br>发布工具 系統管理 |          | 发布莱          | <ul> <li></li></ul>                                         |
|---------------------------|-------------------------------------|----------|--------------|-------------------------------------------------------------|
| 发布公告公示                    |                                     | 《招标      | 公告与公示信息发布须知》 | 最新消息                                                        |
| 发布资格预审公告 发布招标公告           | 告 发布中标候选人公示                         | 发布中标结果公示 | 发布更正公告公示     | <ul> <li>・招标公告与公示信息发布工具上线啦!</li> <li>・发布工具版本升级计划</li> </ul> |
| <b>公告公示信息</b> (总数/侍审核/审核/ | 下通过)                                |          |              | 使用指南                                                        |
| 资格预审公告( 0 / 0 / 0 )       | 招标公告( 0 / 0 / 0 )                   | 中标候选人公   | 示(0/0/0)     | <ul> <li>招标公告与公示信息发布工具上线啦!</li> <li>发布工具版本升级计划</li> </ul>   |
| 中标结果公示( 0 / 0 / 0 )       | 更正公告公示( 0 / 0 / 0 )                 | k        |              |                                                             |
| 发布进度跟踪                    |                                     |          |              |                                                             |
| □ 仅显示自己                   |                                     |          |              | 联系咨询                                                        |
| 名称                        | 类型 提交人                              | 提交时间     | 目前状态         | 联系人: 马杰<br>联系电话: 17631115678                                |
|                           |                                     |          |              | 电子邮箱: 1965999966@qq.com                                     |
|                           |                                     |          |              | QQ: 1965999966                                              |

# 3.1.2 注册页面

第一步:下载法定代表人授权书并盖章

| 中国招标投标公<br>China Tendering & Bidding Pr | 共服务平台 次迎登录公告公示专栏                         | 如已注册,请登录 |  |
|-----------------------------------------|------------------------------------------|----------|--|
| 1 填写注册信息                                | 2 上传法定代表人授权书                             | 3 国家平台审核 |  |
| 机构基本信息                                  | "为保证顺利完成注册请下载法 <u>定代表人授权书模板</u> ,完成填写后加盖 | 公章       |  |

#### 法定代表人授权委托书

本授权委托书声明:我 <u>(法人姓名)系 (单位名称)</u>的法 定代表人,现授权委托<u>(单位名称)</u> (被授权委托人姓名) 作 为本单位在"中国招标投标公共服务平台"用户服务系统中的系 统管理员,全权负责办理<u>(单位名称)</u>在机构注册过程中,以及 注册成功后相应操作权限下可能发生的增、删、改、查等操作,<u>试</u> 授权委托人姓名)</u>作为代理人无转委托权,特此委托。

| 委   | 眊人:  | (单位名称并加盖单位公章) |     |   |  |  |  |  |  |
|-----|------|---------------|-----|---|--|--|--|--|--|
| 法定位 | 代表人: | (签名)          |     |   |  |  |  |  |  |
| 受打  | 氏人:  | 性别:           | 年龄: | 岁 |  |  |  |  |  |
| 身份i | 证号码: |               | 职务: |   |  |  |  |  |  |
| 日   | 期:   | 年             | 月   | 日 |  |  |  |  |  |

### 第二步:填写注册信息

(1) 填写机构基本信息

| <b>FIT</b> 中国招标投标公共服<br>China Tendering & Bidding Public Ser | 务平台 欢迎登录公告公示专栏                            | 如已注册,请登录 |
|--------------------------------------------------------------|-------------------------------------------|----------|
| 1 填写注册信息                                                     | 2 上传法定代表人授权书                              | 3 国家平台审核 |
| 机构基本信息                                                       | "为保证顺利完成注册请下载 <u>法定代表人授权书情版</u> 完成填写后加盖公室 |          |
| * 统一社会信用代码                                                   | •: 请该事                                    | 〕18位机构编码 |
|                                                              | *机构名称: 请输入                                | 50字以内    |
| *                                                            | 在行政区域:全国 *                                |          |
| *是否招                                                         | 标代理机构: 🖲 是 🖗 否                            |          |

(2) 填写机构管理员信息

机构管理员信息

| * 机构管理员姓名:  |                | 填写个人真实姓名                       |
|-------------|----------------|--------------------------------|
| *机构管理员身份证号: |                | 请输入15或者18位身份证号                 |
| *用户名:       |                | 请输入2到20位英文数字组合                 |
| *手机号:       |                | 手请输入手机号                        |
| *图片验证码:     | 请输入验证码 r P 7 B | 雪不清?换一张                        |
| *短信验证码:     | 发送验证码          |                                |
| *密码:        |                | 请输入6到20位英文数字或特殊符号(~!@#\$%^&)组合 |
| 密码强度:       | 弱中强            |                                |
| *确认密码:      |                | 重复密码                           |
|             |                |                                |

# (3) 选择是否使用发布工具

| 发布工具 |                                                |
|------|------------------------------------------------|
|      | *是否使用发布工具: ④ 是 ⑤ 否 过 点击下载 欢迎下载使用全国招标公告公示标准发布工具 |
|      | □ 同意 (注册协议)                                    |

提交成功后,机构及机构管理员注册成功。

(4) 上传法定代表人授权书

可以立即上传,也可以稍后使用注册的用户名和密码登录系统继续上传。

| E   | 中国招标投标公共服务平<br>China Tendering & Bidding Public Service Plan | <b>在</b> 次迎登录公告公示专栏                                                       | 如已注册,请登录 |
|-----|--------------------------------------------------------------|---------------------------------------------------------------------------|----------|
|     | 1 填写注册信息                                                     | 2 上传法定代表人授权书                                                              | 3 国家平台审核 |
| ì   | 青上传法定代表人授权书                                                  |                                                                           |          |
|     | 请按照授权书模板                                                     | 要求填写并上传 ① 下载授权委托书模板                                                       |          |
|     | *请上传法定代                                                      | 表人授权书: の 点曲上後                                                             |          |
|     |                                                              | 提交                                                                        |          |
|     |                                                              | 温馨提示:您日可以登录系统,登录后继续上传法定代表人授权书。                                            |          |
| (5) | )等待审核                                                        |                                                                           |          |
|     | 中国招标投标公共服务<br>China Tendering & Bidding Public Service       | S平台 欢迎登录公告公示专栏                                                            | 如已注册,请登录 |
|     | 1 填写注册信息                                                     | 2 上传法定代表人授权书                                                              | 3 国家平台审核 |
|     | 国家平台审核                                                       |                                                                           |          |
|     | L                                                            | 请等待中国招标投标公共服务平台管理<br>温馨提示:<br>1、审核后,您注册填写的手机号将收到短信提醒;<br>2、您可以登录系统跟踪审核进度; | 员审核      |
|     |                                                              | 3、若超过1日未审核,请致电4000286999咨询; <del>去登录</del>                                |          |

#### 3.1.3 注册审核

机构注册信息由中国招标投标公共服务平台负责审核,现阶段主要审核机构提 交的"法定代表人授权书"的有效性,审核时间不超过1天,审核后将以短信通知 审核结果,用户也可登录系统跟踪审核进度;审核结果为"通过"或者"不通过"。

审核通过后,中国招标投标公共服务平台会为申请使用发布工具的机构分配发

布工具标识码,本机构可使用发布工具发布公告公示。

用户在审核过程中遇到的各种问题,请通过本手册公布的咨询方式提出。

#### 3.2 创建操作员

机构管理员注册成功后,系统将自动跳转至"招标公告公示信息发布用户服务中 心",用户在输入注册时填写的用户名和密码后,可以登录并创建操作员。操作员 是招标人或其招标代理机构发布招标公告和公示信息的直接操作者,负责通过"发 布工具"录入并提交相关信息。

(1) 管理员登录(登陆地址: <u>http://bulletin.cebpubservice.com/xxfbdzzb/</u>)

| 中国招标投标公共服务平台 次迎登录公告公示专栏<br>China Tendering & Bidding Public Service Platform |        | 返回专栏首页 |
|------------------------------------------------------------------------------|--------|--------|
|                                                                              | ■ 用户登录 |        |
|                                                                              | 请输入用户名 | ۵.     |
|                                                                              | 请输入密码  | ₽.     |
|                                                                              | 请输入验证码 | zΥJΤ   |
|                                                                              | □记住用户名 | 忘记密码?  |
|                                                                              |        | 登录     |
|                                                                              |        |        |
|                                                                              |        |        |

### 第一步:添加操作员信息

| ЕЗ СТРЅР     |                             | =            |                 |                 |            |            |            |            | ycp12 机构管 | - (i | 退出 |  |  |
|--------------|-----------------------------|--------------|-----------------|-----------------|------------|------------|------------|------------|-----------|------|----|--|--|
| 田 个人中心 🗸     | ₩ 首页 创建操作员 •                |              |                 |                 |            |            |            |            |           |      |    |  |  |
| □ 发布用户管理 / ~ | 撰                           | 操作           |                 |                 |            |            |            |            |           |      |    |  |  |
| 创建操作员        | 用户名:                        |              |                 |                 |            |            |            |            |           |      |    |  |  |
| 管理操作员        | +                           | 用户录入 🖉 用户编辑  | <b>a</b>        |                 |            |            |            |            |           | Q,查询 |    |  |  |
| L            |                             | 用户名          | 姓名              | 身份证号            | 电子邮箱       | 机构名称       | 角色         | 创建时间       | 审核状态      |      | 操作 |  |  |
|              | 1 ycp122701001 ycp122701001 |              | 329389890909202 | daf@12.com      | 杨传平测试组织机构, | 机构操作员      | 2017-12-27 | 审核通过       |           | 查看   |    |  |  |
|              | 2                           | ycp122701002 | уср             | 329389890909203 | f@w.com    | 杨传平测试组织机构, | 机构操作员      | 2017-12-27 | 审核通过      |      | 查看 |  |  |
|              |                             |              |                 |                 |            |            |            |            |           |      |    |  |  |
|              |                             |              |                 |                 |            |            |            |            |           |      |    |  |  |
|              |                             |              |                 |                 |            |            |            |            |           |      |    |  |  |
|              |                             |              |                 |                 |            |            |            |            |           |      |    |  |  |
|              |                             |              |                 |                 |            |            |            |            |           |      |    |  |  |

### 第二步: 审核并通过操作员信息

| ЕЗ СТРЅР                     |                        |          |                    |                         |                 |      |                    |             | ycp12 机构管 |      | 退出    |
|------------------------------|------------------------|----------|--------------------|-------------------------|-----------------|------|--------------------|-------------|-----------|------|-------|
| □ 个人中心 <                     | ₩ 首页 创建                | 操作员 〇 管田 | 里操作员 😒             |                         |                 |      |                    |             |           | ₩    | 关闭操作▼ |
| □ 发布用户管理 ✓<br>创建操作员<br>管理操作员 | 待审核/审核不通过     用户名:     | 章 康徳通过   | ⊗ 已冻结 ⑤ 昇<br>姓名:   | <b>₽助记录</b><br>手打       | 지号 :            |      |                    |             |           | Q 查询 |       |
|                              | 用 中名<br>1 ycp122701004 | 姓名 杨传平   | 手机号<br>13426315724 | 身份证号<br>283782890101025 | 創箱<br>EW@12.COM | 来避方式 | 添加時间<br>2017-12-28 | 审模状态<br>待审核 | 审核时间      | 审核   | 泉作    |

#### 第三步: 创建成功

| ЕЛ СТРЅР |   |                |              |             |                 |            |       |            | ycp12 {    | 几构管 🕩 | 退出    |
|----------|---|----------------|--------------|-------------|-----------------|------------|-------|------------|------------|-------|-------|
| 田 个人中心   | < |                | 桑作员 ◎ 管理操    | 作员 🛛        |                 |            |       |            |            | *     | 关闭操作▼ |
| 田 发布用户管理 | * | ④ 待审核/审核不通过    | 🔮 审核通过 🛛 😵   | 已冻结 🕜 异动记   | ₹               |            |       |            |            |       |       |
| 创建操作员    |   | 用户名:           |              | 姓名:         | 手机号:            |            |       |            |            |       |       |
| 管理操作员    |   |                |              |             |                 |            |       |            |            | Q,查询  |       |
|          |   | 用户名            | 姓名           | 手机号         | 身份证号            | 邮箱         | 来源方式  | 添加时间       | 审核时间       | 操作    |       |
|          |   | 1 ycp122701001 | ycp122701001 | 13426315724 | 329389890909202 | daf@12.com | 管理员添加 | 2017-12-27 | 2017-12-27 | 冻结 查看 |       |
|          |   |                |              |             |                 |            |       |            |            |       |       |

创建的操作员审核通过后,操作员创建成功,系统将自动向该操作员下发短信,告知其已成为本机构的公告公示专栏操作员和登录用户名。操作员即可使用用户名和初始密码登录发布工具发布公告公示。

### 4、信息发布

#### 4.1 下载安装

### 4.1.1 下载

用户可以通过以下方式下载"发布工具":

第一步: 登录: <u>http://www.cebpubservice.com/</u>并点击页面中的"公告公示"频道;

| <b>反</b> 了中国招<br>China Tender                    | 标投标<br>ing And Bidd           | 公共服务<br>ing Public Servi | 务平台<br>ce Platform |       | 2             |                |       |  |
|--------------------------------------------------|-------------------------------|--------------------------|--------------------|-------|---------------|----------------|-------|--|
| 公告公示 交易公开 统一注册                                   | 行政监督 公共                       | 共论坛 交易保障                 | 主体资信               | 交易智库  | 増值服务          | 市场动态           | 对接网络  |  |
| 公告公示发布专栏用户【登录】 【注册】,点击进                          | 入【专栏】,下载【发                    | 这布工具】                    |                    | 搜索关键词 |               | Q              | 搜索 高級 |  |
|                                                  | 行业新闻                          | 政策动向                     | 业内观察               | 业务研究  | 热点            | 传题             | 更多>>  |  |
| 推动实施国家大数据战略 ·全文丨中共中央关于深化党和国家机构改革的决定 ·《招标公告和公示信息发 |                               |                          |                    |       |               | 這息发布…          |       |  |
| 协同推进"互联网+"招标采购行动!                                | ・国家发展改革委副主任林念修在全国公共资源交易平台整合工… |                          |                    |       |               | ·十九大:夺取新时代中国特… |       |  |
|                                                  | ・国家发改委关                       | F印发《公共资源交易               | 评标专家专业分类           | 类标准》… | ・低价           | 中标之殇           |       |  |
|                                                  | ·关于发布《招档                      | 示公告和公示数据接口               | 规范》(试行)的           | 的通知   | •" <u>百</u> 日 | 联网+"招标采        | 购行动…  |  |

第二步: 在跳转后的二级页面中,点击"发布工具"

| 中国招标投标公共<br>China Tendering & Bidding Publ | <b>共服务平台</b><br>ic Service Platform |      |            | ◎ 登录                |
|--------------------------------------------|-------------------------------------|------|------------|---------------------|
|                                            | 招标公告                                | 和公示信 | 息发布专栏      |                     |
|                                            |                                     |      | (招标公告和公示信息 | 发布管理办法)(国家发改委第10号令) |
| 专栏首页                                       | 发布指南                                | 发布工具 | 发布媒介       | 咨询服务                |

# 招标公告和公示信息发布工具

全国招标公告和公示信息发布工具是中国招标投标公共服务平台为满足直接发布招标项目的招标公告和公示信息需要所提供

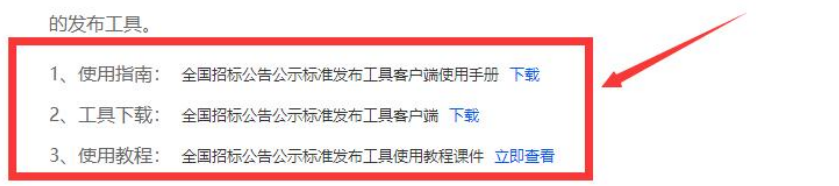

### 4.1.2 安装

第一步:点击"发布工具"应用程序安装包,并完成后续安装;

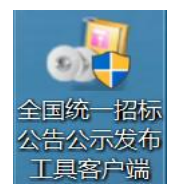

第二步:打开"发布工具"应用程序;

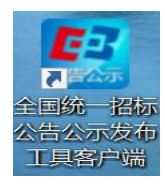

#### 第三步:基础环境测试

| ☑ 环境检测及优化工具               | ×                                             |
|---------------------------|-----------------------------------------------|
| 对软件基础环境、office环境和CA环境进行检测 | 检测。                                           |
|                           |                                               |
| □ 基础环境检测                  |                                               |
| ✓ 网络连接检测                  | 连接服务器成功                                       |
| RPC服务检测                   | RPC服务状态正常                                     |
| <b>dsoframer.oc</b> x控件检测 | 控件已经注册                                        |
| <b>or</b> dsofile.oox控件检测 | 控件已经注册                                        |
| 品 office环境检测              |                                               |
| ✓ office版本检测              | 已安装Microsoft Office 2007 建议安装Office 2010或以上版本 |
| ✓ wps版本检测                 | 已安装微软office,无需安装                              |
| ✓ 更新数据项是否可用               | 更新数据项功能可用                                     |
| ◇ 签章环境检测                  |                                               |
| ✓ 签章检测                    | <u>签章已安</u> 装 测试签章                            |
| 🕢 PDF转换检测                 | 转换PDF成功                                       |

在基础环境测试阶段,"发布工具"将自动完成对于运行基础环境的测试工作, 在所有测试项通过后,"发布工具"开始运行。

#### 4.2 用户登录

#### 4.2.1 已注册用户

已注册用户可以按照机构管理员创建操作员时分配的用户名和密码,直接录入

并登录"发布工具";

#### 4.2.2 未注册用户

未注册用户请参考本手册第2项"用户注册"的相关程序操作。

#### 4.3 信息发布

### 4.3.1 选定发布媒介

| 招标公告和公:<br>(す)<br>(前)<br>(公告公示)            |          | 具 v1.0<br>系統管理                   |                           |                       | 发布媒体 | Koby1234 欢迎您! 退     toby1234 欢迎您! 退     toby1234 欢迎您! 退     toby1234 欢迎您! 退 |
|--------------------------------------------|----------|----------------------------------|---------------------------|-----------------------|------|-----------------------------------------------------------------------------|
| 发布公告公示发布资格预审公告发布                           | 路尔公告 发布中 | 际候选人公示                           | <b>《招标公</b> 》<br>发布中标结果公示 | 告与公示信息发布须<br>发布更正公告公示 | 0)   | <b>最新消息</b> <ul> <li>招标公告与公示信息发布工具上线啦!</li> <li>发布工具版本升级计划</li> </ul>       |
| <b>公告公示信息</b> (总数/侍审核                      | /审核不通过)  |                                  |                           |                       |      | 使用指南                                                                        |
| 资格预审公告( 0 / 0 / 0 )<br>中标结果公示( 0 / 0 / 0 ) | 招标公告     | ( 0 / 0 / 0 )<br>E ( 0 / 0 / 0 ) | 中标候选人公示                   | (0/0/0)               |      | ·招标公告与公示信息发布工具上线啦!<br>·发布工具版本升级计划                                           |
| <b>发布进度跟踪</b> □ 仅显示自己                      |          |                                  |                           |                       |      | 联系咨询                                                                        |
| 名称                                         | 类型       | 提交人                              | 提交时间                      | 目前状态                  | ^    | 联系人: 马杰                                                                     |
| s                                          | 招标公告     | fds                              | 2017-12-25 17:13          | 待审核                   |      | 联系电话: 17631115678                                                           |
|                                            | 招标公告     | 32                               | 2017-12-25 11:36          | 已发布                   |      | 电子邮箱: 1965999966@qq.com                                                     |
| (学会)1712251111 vu                          | 招标小告     | 2222                             | 2017 12 25 11.10          | 日坐左                   |      | QQ: 1965999966                                                              |

用户登录"发布工具"后,应依据"管理办法"的相关要求和拟发布招标项目 监督部门的相关规定,选择确定一个"发布媒介"。

"发布工具"支持用户切换不同的"发布媒介",但是"发布工具"的当前状态下,只能选定唯一"发布媒介"。

# 4.3.2 发布招标公告

| 招标公告和公式                                                        | 示信息发布工:<br>读<br><sub>发布工具</sub> | 具 v1.0                           |                   |                       | 发布媒体 |                                                                           |
|----------------------------------------------------------------|---------------------------------|----------------------------------|-------------------|-----------------------|------|---------------------------------------------------------------------------|
| 发布公告公示<br>发布资格预审公告 发布法                                         | 26次公告 发布中                       | 标候选人公示                           | (招标公1<br>发布中标结果公示 | 告与公示信息发布须<br>发布更正公告公示 | 90)  | <b>最新消息</b> <ul> <li>· 招标公告与公示信息发布工具上线啦!</li> <li>· 发布工具版本升级计划</li> </ul> |
| │ 公告公示信息 (总数/将审核<br>资格预审公告 (0 / 0 / 0 )<br>中标结果公示 (0 / 0 / 0 ) | /审核不通过)<br>招标公告<br>更正公告公司       | ( 0 / 0 / 0 )<br>= ( 0 / 0 / 0 ) | 中标蝶选人公示           | (0/0/0)               |      | 使用指南<br>· 招标公告与公示信息发布工具上线啦!<br>· 发布工具版本升级计划                               |
| │ 发布进度跟踪 □ 仅显示自己                                               |                                 |                                  |                   |                       |      | 联系咨询                                                                      |
| 名称                                                             | 类型                              | 提交人                              | 提交时间              | 目前状态                  | ^    | 联系人: 马杰                                                                   |
| fs                                                             | 招标公告                            | fds                              | 2017-12-25 17:13  | 待审核                   |      | 联系电话: 17631115678                                                         |
| 2                                                              | 招标公告                            | 32                               | 2017-12-25 11:36  | 已发布                   |      | 电子邮箱: 1965999966@qq.com                                                   |
| 赋公告201712251111_xu                                             | 招标公告                            | 3232                             | 2017-12-25 11:19  | 已发布                   | ~    | QQ: 1965999966                                                            |

第一步:点击"发布招标公告"

# 第二步:选择或者创建"招标项目"和"标段"

| 招标公告和       |                                          |                                      | <b>冬</b><br>发布媒体:中国招持 | ーロ×<br>diaozhuo 欢迎您! 退出<br>戒投标公共服务平台 ・切論 |
|-------------|------------------------------------------|--------------------------------------|-----------------------|------------------------------------------|
| 首页 > 发布招标公告 |                                          |                                      |                       |                                          |
| 1 第一步:填写搭   | は<br>本公告信息<br>● ● 2  第二步: 道写相关标<br>包) 信息 | <sup>≈(</sup> → 3 <sup>\$=#:##</sup> | RPDFX14 -> 4          | 第三步:提交完成                                 |
| 1、招标公告基本信息  |                                          |                                      |                       | ^                                        |
| 招标项目名称      |                                          |                                      |                       | 选择 +                                     |
| 相关标段(包)名称 * |                                          |                                      |                       |                                          |
| 招标编号 *      | 1                                        | (招标人或者代理机构发布公告)                      | f使用的编号)               |                                          |
| 公告名称 *      |                                          |                                      |                       |                                          |
| 公告内容 *      |                                          |                                      |                       | ~ ~                                      |
| 所属行业分类 *    | 选择                                       | 所在行政区域 *                             |                       | 选择                                       |
| 公告发布时间 *    | 2017-12-27 15:20:17                      | 公告发布媒体 *                             |                       |                                          |
| 公告发东吉任人 *   |                                          | 数据得众人 *                              |                       | ~                                        |
|             | 上一步                                      | 下一步                                  |                       |                                          |
|             | 版权所有:中国招                                 | 际投标公共服务平台 技术支持: 1                    | 京国信创新科技股份有限公司         | 服务电话: 400-0809-508                       |

每个招标公告都应当归属于某一个招标项目,每个招标项目可以包含多个标段,

每个招标公告可以选择若干个标段发布。

| 日本の日本の日本の日本の日本の日本の日本の日本の日本の日本の日本の日本の日本の日                        | 公示信息发布工具 v1.0                                                                                                    |                    | ー ロ<br>名 diaozhuo 欢迎感! 退出<br>发布媒体:中国招标投标公共服务平台 ・ 切論 | × |  |  |
|-----------------------------------------------------------------|----------------------------------------------------------------------------------------------------|--------------------|-----------------------------------------------------|---|--|--|
| 1 第一步:填写招                                                       | 3标公告信息  → 2  第二步: 填写相关版 ① (信息                                                                                                    | &( <b>→ 3)</b> #Ξ# | #:生成PDF文件 🔿 4 第三步:提交完成                              |   |  |  |
| 1、招标公告基本信息                                                      |                                                                                                    |                    |                                                     | • |  |  |
| 招标项目名称 *                                                        | <b>宣宾市大地坡给水加压泵站工程(项目名称)边</b>                                                                                                    | 坡支护标段施工            | 选择 +                                                |   |  |  |
| 相关标段(包)名称 *                                                     | ☑ 边坡支护工程                                                                                                    |                    |                                                     |   |  |  |
| 招标编号 *                                                          | 1111                                                                                                    | (招标人或者代理机构发布       | 公告所使用的编号 )                                          |   |  |  |
| 公告名称 *                                                          | <u>宣宾市大地坡给水加压泵站工程</u> (项目名称)边                                                                                                    | 坡支护标段施工招标公告        |                                                     |   |  |  |
| 公告内容 *                                                          | 100%,招标人为宣宾市清源水务集团有限公司。项目已具备招标条件,现对该项目的施工进行公开招标。<br>本招标项目为四川省行政区域内的国家投资工程建设项目,宣宾市发展和改革委员会(核准机关名称)核准(招标事项核准文号为宣发改发<br>[2016]78号)的招标组织形式为(□自行招标;□委托招标)。招标人选择的招标代理机构是成都安彼隆建设监理有限公司。 |                    |                                                     |   |  |  |
| 所属行业分类 *                                                        | 房屋建筑 选择                                                                                                    | 所在行政区域 *           | 四川省,宣英市 选择                                          |   |  |  |
| 公告发布时间 *                                                        | 2017-12-26 17:14:10 公告发布媒体 * 中國招标投标公共服务平台                                                                                                    |                    |                                                     |   |  |  |
| 小告労布書任人 *                                                       | 招标 人                                                                                                    | 数据得态人 *            | 将行行用                                                |   |  |  |
| 上一步 下一步 版权所有:中国招标投标公共服务平台 技术支持:北京国信创新科技股份有限公司 服务电话:400-0809-508 |                                                                                                    |                    |                                                     |   |  |  |

第三步:填写招标公告信息

在信息填写页面中,所有标注 "\*"号的项均为必填项,用户必须逐项填写,否则无法进行到"下一步"。

第四步:页面信息生成 PDF 后,点击"另存为",下载、打印、签字、盖章并以附件形式上传公告页面。

(1) 生成 PDF 并另存后,可以下载、打印、签字、盖章

| <b>E</b> 招标2 | 公告和公示信息发行                  | 节工具 v1.0                                                                     |                          |                    |                                       |
|--------------|----------------------------|------------------------------------------------------------------------------|--------------------------|--------------------|---------------------------------------|
|              | A 1                        |                                                                              |                          | 发布媒体               | : 中国招标投标公共服务平台 切换                     |
| 首页           | 公告公示 发布工具                  | 系统管理                                                                         |                          |                    |                                       |
| 首页 > 发布招标    | 示公告                        |                                                                              |                          |                    |                                       |
| 0            | 步:填写招标公告信息 📫 🌔             | 2 第二步:填写相关标段(<br>包)信息                                                        | → 3                      | 第三步:生成PDF文件        | ④ 第三步:提交完成                            |
|              | ( 项<br>55.8.0° < 公告发布<br>⑧ | <u>宜宾市大地</u><br><u>目名称)边坡</u><br>( <sub>招标编</sub><br>时间, 2017-12-16 17:14:10 | 2.坡给水<br>支护标<br>号: 1111) | :加压泵站工程<br>设施工招标公台 |                                       |
|              |                            | 上 <b>-</b> #                                                                 | 另存为                      | 下一步    电子签章        |                                       |
| 2            |                            | 版权所有:中国招标投标                                                                  | 公共服务平台                   | 技术支持:北京国信创新科技股份    | <u>有限公司</u> 服务电话: <u>400-0809-508</u> |

# (2) 上传附件并提交

| 全国招标公告公示标准发布工具 v1.0               | - • ×                                      |
|-----------------------------------|--------------------------------------------|
|                                   | ※ たまでは 通告<br>发売減分:中国的を設設公共開発学者・108<br>版本号: |
| 首页 > 公告公示信息 > 修改中标候选人公示           |                                            |
|                                   | 2007 - 4 単語時: 上修芸子温電的<br>PDF文件             |
|                                   |                                            |
| 请上传机构签章并经负责人签字的                   |                                            |
| 上的时候                              |                                            |
|                                   |                                            |
|                                   |                                            |
|                                   |                                            |
|                                   |                                            |
|                                   |                                            |
|                                   |                                            |
| 上一ク 留神 相交                         |                                            |
| 版权所有: 中国指标投行公共服务干台 技术支持: 北京国信金新科技 | 設備有限公司                                     |

# 4.3.3 发布资格预审公告

| 第一步:点击"发布资格预 | 则甲公告" |
|--------------|-------|
|--------------|-------|

| <ul> <li>招标公告和公</li> <li>()</li> <li>()</li></ul> | 示信息发布工具<br>変<br><sub>发布工具</sub> | 見 v1.0<br>●<br>●<br>系統管理 |                  |                       | 发布姨 | 名 diaozhuo 欢迎您! 退出<br>做:中国招标投标公共服务平台 ,切解                                |
|----------------------------------------------------------------------------------------------------|---------------------------------|--------------------------|------------------|-----------------------|-----|-------------------------------------------------------------------------|
| <b>发布公告公示</b> 发布资格预审公告 发布                                                                                                    | 时招标公告 发布中核                      | 研究选人公示                   | 《招标公             | 吉与公示信息发布须<br>发布更正公告公示 | 狭口》 | <ul> <li>最新消息</li> <li>招标公告与公示信息发布工具上线啦!</li> <li>发布工具版本升级计划</li> </ul> |
|                                                                                                    | ) 招标公告(<br>) 更正公告公示             | 0 / 0 / 0 )              | 中标候选人公示          | (1/0/1)               |     | 使用指南<br>· 招标公告与公示信息发布工具上线啦!<br>· 发布工具版本升级计划                             |
| □ 仅显示自己<br>名称                                                                                                    | 类型                              | 提交人                      | 提交时间             | 目前状态                  | ^   | 联系咨询                                                                    |
| 则试公告                                                                                                    | 招标公告                            | 111                      | 2017-12-27 11:44 | 待审核                   |     | H玄人· 马木                                                                 |
| 6XT201712270012Name                                                                                                    | 中标候选人公示                         | repository               | 2017-12-27 11:15 | 暂存                    |     |                                                                         |
| SXT20171227001Name                                                                                                    | 资审公告                            | repository               | 2017-12-27 11:01 | 暂存                    |     | 电子邮箱: 1965999966@gg.com                                                 |
| 222222222                                                                                                    | 资审公告                            | 111111                   | 2017-12-27 10:43 | 待审核                   |     | 00 · 1965999966                                                         |
|                                                                                                    |                                 |                          |                  |                       | V   | 22. I200222200                                                          |

第二步:选择或者创建"招标项目"和"标段"

| <b>E</b> 招标公告和 | 公示信息发布工具 v1.0            |                           |                                             |
|----------------|--------------------------|---------------------------|---------------------------------------------|
|                | ☆<br>发布工具 系统管理           |                           | 发布媒体:中国招标投标公共服务平台 • 切换                      |
| 首页 > 发布资格预审公   | 告                        |                           |                                             |
| 1 第一步:填写资      | 踏万年公告 → 2 第二步:填写相关的 包)信息 | <sup>R®</sup> ( → 3 第三步:± | 成PDF文件 → 4 第三步:提交完成                         |
| 1、资格预审公告基本信    | 急                        |                           | ^                                           |
| 招标项目名称 *       |                          |                           | 选择 +                                        |
| 相关标段(包)名称 *    |                          |                           |                                             |
| 招标编号 *         | 1                        | (招标人或者代理机构发布公告)           | 所使用的编号)                                     |
| 公告名称 *         |                          |                           |                                             |
| 公告内容 *         |                          |                           | <u>`</u>                                    |
| 所属行业分类 *       | 选择                       | 所在行政区域 *                  | 选择                                          |
| 公告发布时间 *       | 2017-12-27 15:22:15      | 公告发布媒体 *                  |                                             |
| ◇告労赤害任人 *      |                          | 数据指令人 *                   | ~                                           |
|                | 上一步                      |                           |                                             |
|                | 版权所有:中国新                 | 省际投标公共服务干谷 技术支持:          | 16. 示国信制新科技股份有限公司 服务电话: <u>400-0809-508</u> |

每个资格预审公告都应当归属于某一个招标项目,每个招标项目可以包含多个

标段,每个资格预审公告可以选择若干个标段发布。

| <b>E</b> 招标公告和 | 公示信息发布工具 v1.0                                                                   |                                                     | 8                                                   | -<br>diaozhuo 欢迎您! | □ ×<br>退出 |
|----------------|---------------------------------------------------------------------------------|-----------------------------------------------------|-----------------------------------------------------|--------------------|-----------|
|                |                                                                                 |                                                     | 发布媒体:中国报                                            | 3标投标公共服务平台         | 切换        |
| 首页 > 发布资格预审公   | 告                                                                               |                                                     |                                                     |                    |           |
| 1 第一步:填写资      | 精預审公告 → 2 第二步:道写相关版 も)信息                                                        | <sup>a(</sup> → 3 ==#                               | : 生成PDF文件 🔿 🔿                                       | 第三步:提交完成           |           |
| 1、资格预审公告基本信    | 息                                                                               |                                                     |                                                     |                    | ^         |
| 招标项目名称 *       | 宣宾市大地坡给水加压泵站工程(项目名称)边域                                                          | 皮支护标段施工                                             |                                                     | 选择 +               | 1         |
| 相关标段(包)名称 *    | ☑ 边坡支护工程                                                                        |                                                     |                                                     |                    |           |
| 招标编号 *         | 1                                                                               | (招标人或者代理机构发布)                                       | 2告所使用的编号)                                           |                    |           |
| 公告名称 *         | 宣宾市大地坡给水加压泵站工程(项目名称)边坡                                                          | 支护标段施工招标公告                                          |                                                     |                    |           |
| 公告内容 *         | 100%,招标人为宣宾市清源水务集团有限公司。<br>本招标项目为四川省行政区域内的国家投资工程3<br>[2016]78号)的招标组织形式为(□目行招标;□ | 项目已具备招标条件,现对该项<br>建设项目,宣宾市发展和改革委员<br>受托招标)。招标人选择的招标 | 目的施工进行公开招标。<br>员会(核准机关名称)核准(招标事<br>代理机构是成都安彼隆建设监理有科 | 项核准文号为宣发改发<br>良公司  |           |
| 所属行业分类 *       | 房屋建筑 选择                                                                         | 所在行政区域 *                                            | 四川省,宜宾市                                             | 选择                 |           |
| 公告发布时间 *       | 2017-12-26 00:00:00                                                             | 公告发布媒体                                              | 中国招标投标公共服务平台                                        |                    |           |
| 小告发布書件↓ ★      | 1                                                                               | 数据得众人 *                                             | 1                                                   |                    | ~         |
|                | 上一步                                                                             | 下—#                                                 |                                                     |                    |           |
|                | 版权所有:中国招称                                                                       | 示投你公开服务半台 技术支持                                      | : 北泉国信创新科技股份有限公司                                    | 服务电话: 400-0809-5   | 008       |

第三步:填写资格预审公告信息

信息填写页面中,所有标注 "\*"号的项均为必填项,用户必须逐项填写,否则 无法进行到"下一步"。

第四步:页面信息生成 PDF 后,点击"另存为",下载、打印、签字、盖章并以附件形式上传公告页面。

(1) 生成 PDF 并另存后,可以下载、打印、签字、盖章

| E i                   | 召标公告和公示          | 信息发布工具                                | L v1.0                                                         |                                   | 0                        | L □ X                     |
|-----------------------|------------------|---------------------------------------|----------------------------------------------------------------|-----------------------------------|--------------------------|---------------------------|
|                       | 公告公示             | 次 、 、 、 、 、 、 、 、 、 、 、 、 、 、 、 、 、 、 | 系统管理                                                           |                                   | 发布媒体:中国招标                | 示投标公共服务平台 切换              |
| 首页 > 发                | <b> </b>         |                                       |                                                                |                                   |                          |                           |
| •                     | ) 第一步:填写资格预审     | et → 2 <sup>#</sup>                   | 二步:項写相关版段(<br>包)信息> 3                                          | 第三步:生成PDF文件                       | → ④                      | 第三步:提交完成                  |
| 第4 □ ながた成づい<br>時期である。 | 510.5X 774.10' < | <u>宜宾</u><br><u>名称)边</u>              | 市大地坡给水加<br>地支沪标段施工<br>(招标编号: 201712<br>时间: 2017-12-27 14:27:00 | 1 <u>压泵站工程<br/>_资格预审公</u><br>226) | <u>፪(项目</u><br><u>\告</u> |                           |
|                       |                  |                                       | 上一步    另存为                                                     | 下步 电                              | 子签章                      |                           |
|                       |                  | 1                                     | 版权所有:中国招标投标公共服务平台                                              | -<br>技术支持: <u>北京国信创</u>           | 新科技股份有限公司                | 服务电话: <u>400-0809-508</u> |

# (2) 上传附件并提交

| 全国招标公告公示标准发布工具 v1.0                                                         |                                                                                    |
|-----------------------------------------------------------------------------|------------------------------------------------------------------------------------|
|                                                                             | 2011日日<br>2011日日日<br>2011日日日日日日日日日日日日日日日日日日日日日                                     |
| 首页         公告公示         没存工具         系統管理           首页 > 公告公示信息 > 修改中标候选人公示 | R+V.                                                                               |
|                                                                             | ₩218 14500524873 - 4 1229: 14573892)<br>8778 - • • • • • • • • • • • • • • • • • • |
|                                                                             |                                                                                    |
| 请上传机构签章并经负责人签字的 PDF文件(多页时请加加<br>上生和件                                        | <b>血颈缝章):</b>                                                                      |
|                                                                             |                                                                                    |
|                                                                             |                                                                                    |
|                                                                             |                                                                                    |
|                                                                             |                                                                                    |
|                                                                             |                                                                                    |
|                                                                             | 160                                                                                |
| 版权所有: 中国的自然与公共服务于台 技术支援                                                     | *************************************                                              |

### 4.3.4 发布中标候选人公示

第一步:点击"发布中标候选人公示"

| 招标公告和公示                                    | 信息发布工          | 具 v1.0<br>系统管理     |                  |                                         | 发布媒 | 名 diaozhuo 欢迎您! 退出<br>体:中国招标投标公共服务平台 ・切     |
|--------------------------------------------|----------------|--------------------|------------------|-----------------------------------------|-----|---------------------------------------------|
| 发布公告公示<br>发布资格预审公告 发布指数                    | 松告     发布中     | 示笑选人公示             | (招标公<br>发布中标结果公示 | 告与公示信息发布须<br>发布更正公告公示                   | 印》  | 最新消息<br>· 招标公告与公示信息发布工具上线啦!<br>· 发布工具版本升级计划 |
| ↓ 公告公示信息 (总数/待审核/重                         | 审核不通过)         |                    |                  |                                         | _   | 体田坦志                                        |
| 资格频量公告( 0 / 0 / 0 )<br>中标结果公示( 0 / 0 / 0 ) | 招标公告<br>更正公告公示 | (0/0/0)<br>(0/0/0) | 甲标候选人公示          | (2/1/1)                                 |     | · 招标公告与公示信息发布工具上线啦!<br>· 发布工具版本升级计划         |
| <ul><li>│ 发布进度跟踪</li><li>□ 仅显示自己</li></ul> |                |                    |                  |                                         |     |                                             |
| 名称                                         | 类型             | 提交人                | 提交时间             | 目前状态                                    | ^   | 联系咨询                                        |
| 海分公司办公室装修设计施工                              | 招标公告           | 湖湖                 | 2017-12-27 14:07 | 暂存                                      |     | 联系人: 马杰                                     |
| 海市河头镇前山二村文化活动中心                            |                | 1                  | 2017-12-27 14:06 | 待审核                                     |     | 联系申话: 17631115678                           |
| 个项目招标公告                                    | 资审公告           | 张                  | 2017-12-27 14:03 | 已发布                                     |     | 由子邮箱· 1965999966@gg.com                     |
| 三毛线球球                                      | 资审公告           | 张三毛线球球             | 2017-12-27 13:48 | 已发布                                     |     | 00 · 196509956                              |
|                                            |                | 10                 |                  | 1 m m m m m m m m m m m m m m m m m m m | ~   | 555: T202222200                             |

第二步:选择"招标项目"和"标段",填写中标候选人公示信息

在信息填写页面中,所有标注 "\*"号的项均为必填项,用户必须逐项填写,否则无法进行到"下一步"。

| <b>上</b> 全国招标公台                 | 告公示标准发布工具 v1.0                                                                                                    |                                     | (A) tsunx                                                    | L ロ X<br>iaoqing 欢迎您! 退出               |
|---------------------------------|----------------------------------------------------------------------------------------------------|-------------------------------------|--------------------------------------------------------------|----------------------------------------|
|                                 |                                                                                                    |                                     | 发布媒介:中国招标起                                                   | 8标公共服务平台 • 切换<br>(本号: 1.0.0.2018031901 |
| 首页 > 公告公示信息                     | > 修改中标候选人公示                                                                                                    |                                     |                                                              |                                        |
| <ol> <li>第一步:中标例本信息:</li> </ol> | 武人公示基     六基     六     六     六     六     六     古     方     五     六     五     六     五     二     5     五     八     二     5     二     5     二     5     二     二      二     二     二     二     二     二     二     二     二     二     二     二     二     二     二     二     二     二     二     二     二     二     二     二     二     二     二     二     二     二     二     二     二     二     二     二     二     二     二 | <sup>дда</sup> → 3 <sup>(#Ξ#:</sup> | 生成PDF文件井下<br>載打印 単 美 の 新 の ま の ま の ま の ま の ま の ま の ま の ま の ま | :上传签字盖章的<br>PDF文件                      |
| 1、中标候选人公示基本信                    | 言息                                                                                                    |                                     |                                                              | <u>^</u>                               |
| 项目名称 *                          |                                                                                                    |                                     |                                                              | 选择 +                                   |
| 相关标段(包)名称 *                     |                                                                                                    |                                     |                                                              | _                                      |
| 招标编号 *                          |                                                                                                    | (招标人或者代理机构发布公司                      | 告所使用的编号)                                                     |                                        |
| 公示名称 *                          |                                                                                                    |                                     |                                                              | 15/300                                 |
| 公示内容 *                          |                                                                                                    |                                     |                                                              | 8/10000                                |
| 公示结束时间 *                        |                                                                                                    |                                     |                                                              |                                        |
| 公示建立时间 *                        |                                                                                                    | 公示发布媒介 *                            | 中国招标投标公共服务平台                                                 |                                        |
| ☆元労右害任人 *                       |                                                                                                    | 数据提示人・                              |                                                              | ~                                      |
|                                 | 上一步 版权所有:中国招标投标公共图                                                                                                    | 下-<br><u> 務平台</u> 技术支持: <u>北京国信</u> | 创新科技股份有限公司                                                   |                                        |

每个中标候选人公示都应当归属于某一个招标项目,每个招标项目可以包含多 个标段,每个中标候选人公示可以选择若干个标段发布。

第三步: 填写各标段中标候选人信息

| <b>上</b> 全国招标公台 | 告公示标准发布工具              | ₹ v1.0                           |                      |                                            | ×            |
|-----------------|------------------------|----------------------------------|----------------------|--------------------------------------------|--------------|
|                 | ☆<br>炭布工具              | 系統管理                             | 发布媒                  | 介: 中国招标投标公共服务平台 切加<br>版本号: 1.0.0.201803190 | 单<br>〕<br>〕〕 |
| 首页 > 公告公示信息     | > 修改中标候选人公示            |                                  |                      |                                            |              |
| 第一步: 中伝修<br>本信息 |                        | 步:中标候选人及项目<br>负责人信息详情            | 三歩: 生成PDF文件井下<br>載打印 | ④ 第四步:上传经字盖章的<br>PDF文件                     |              |
| 2、中标候选人及项目负责    | 長人信息                   |                                  |                      | 添加中标候选人                                    |              |
| 标段(包)列表         | 中标候选人及项目负责。            | 人信息1                             |                      | 取消中标候选人                                    | ^            |
| 标段二             | 中标候选人代码类型 *            | 统一社会信用代码 ~                       | 中标候选人代码 *            |                                            |              |
|                 | 中标候选人名称 *              |                                  | 中标候选人排名 *            | 第 1  名                                     |              |
|                 | 工期/交货期/服务期 *           |                                  |                      |                                            |              |
|                 | 质量 *                   |                                  |                      | 7/2000                                     |              |
|                 | 评标情况 *                 |                                  |                      | 6/5000                                     |              |
|                 | 中标候选人响应招标文件<br>的资格能力条件 | Citation.                        |                      | 6/5000                                     | •            |
|                 | 版权所有: 中国               | 上一步 暂存 暂存 暂存 招标投标公共服务平台 技术支持: 北近 | 下一步                  |                                            |              |

第四步:页面信息生成 PDF 后,点击"另存为",下载、打印、签字、盖章并以附件形式上传公告页面。

(1) 生成 PDF 并另存后,可以下载、打印、签字、盖章

| 全 全国招标公告公示标准发布工具 v1.0                                                                                                    | _ <b>-</b> × |
|----------------------------------------------------------------------------------------------------|--------------|
|                                                                                                    |              |
| 首页 公告公示 发布工具 系统管理 版本号:1.0.0                                                                                                    | 2018031901   |
| 首页 > 公告公示信息 > 修改中标候选人公示                                                                                                    |              |
| $1 \xrightarrow{\text{g}-\text{y}: \ \text{trifted}} \rightarrow 2 \xrightarrow{\text{g}-\text{y}: \ \text{trifted}} \xrightarrow{\text{g}-\text{y}: \ \text{trifted}} \rightarrow 3 \xrightarrow{\text{g}-\text{y}: \ \text{trifted}} \xrightarrow{\text{g}-\text{y}: \ \text{trifted}} \xrightarrow{\text{g}-\text{y}: \ \text{trifted}} \xrightarrow{\text{g}-\text{y}: \ \text{trifted}} \xrightarrow{\text{g}-\text{y}: \ \text{trifted}} \xrightarrow{\text{g}-\text{y}: \ \text{trifted}} \xrightarrow{\text{g}-\text{y}: \ \text{trifted}} \xrightarrow{\text{g}-\text{y}: \ \text{trifted}} \xrightarrow{\text{g}-\text{y}: \ \text{trifted}} \xrightarrow{\text{g}-\text{y}: \ \text{trifted}} \xrightarrow{\text{g}-\text{y}: \ \text{trifted}} \xrightarrow{\text{g}-\text{y}: \ \text{trifted}} \xrightarrow{\text{g}-\text{y}: \ \text{g}-\text{y}: \ \text{trifted}} \xrightarrow{\text{g}-\text{y}: \ \text{g}-\text{y}: \ \text{g}-\text{y}-\text{y}-\text{y}-\text{y}-\text{y}-\text{y}-\text{y}-y$ | E6)          |
|                                                                                                    | ×            |
|                                                                                                    |              |
| 上一步    另存为    下一步                                                                                                    |              |
| 版权所有:中国招标投标公共服务平台 技术支持:北京国信创新科技股份有限公司                                                                                                    |              |

(2) 上传附件并提交

| 全国招标公告公示标准发布工具 v1.0     日 ×     日 × |
|----------------------------------------------------------------------------------------------------|
| 合         合         A         A                                                                                                    |
| 首页 > 公告公示信息 > 修改中标候选人公示                                                                                                    |
| ① 第一步:中际健选人公示器 ⇒ 2 第二步:中际候选人及项目 ⇒ 3 第三步: 生成PDF文件并下 ⇒ 4 第四步: 上传签字盖章的<br>负责人信息详情 ⇒ 3 第三步: 生成DF文件并下 ⇒ 4 第四步: 上传签字盖章的<br>PDF文件                                                                                                    |
| 请上传机构签章并经负责人签字的中标候选人公示PDF文件(多页时请加盖骑缝章):<br>上传附件                                                                                                    |
| 上一步 智存 提交                                                                                                    |
| 版权所有:中国招伝投标公共服务平台 技术支持:北京国信创新科技股份有限公司                                                                                                    |

# 4.3.5 发布中标结果公示

# 第一步:点击"发布中标结果公示"

| 招标公告和公元                                                       | に信息发布工具<br>な<br><sup>发布工具</sup>         | 見 v1.0<br>系統管理 |                                      |                        | 发布媒 | - ロ<br>名 diaozhuo 欢迎您! 退<br>体:中国招标投标公共服务平台 ・切                               |
|---------------------------------------------------------------|-----------------------------------------|----------------|--------------------------------------|------------------------|-----|-----------------------------------------------------------------------------|
| 发布公告公示发布资格预审公告发布资格                                            | 云公告 发布中桥                                | 示候选人公示         | (招标2<br>发布中标结果公示                     | 》告与公示信息发布须<br>发布更正公告公示 | 知》  | <ul> <li>最新消息</li> <li>· 招标公告与公示信息发布工具上线啦!</li> <li>· 发布工具版本升级计划</li> </ul> |
| │ 公告公示信息 (总数/侍审核/自<br>资格预审公告 (0 / 0 / 0 ) 中伝結果公示 (0 / 0 / 0 ) | (14) (14) (14) (14) (14) (14) (14) (14) | 0/0/0)         | 中标模选人公元                              | 示(2 / 1 / <b>1</b> )   |     | 使用指南<br>·招标公告与公示信息发布工具上线啦!<br>·发布工具版本升级计划                                   |
| ★布进度跟踪 □ 仅显示自己                                                |                                         |                |                                      |                        |     |                                                                             |
| 名称                                                            | 类型                                      | 提交人            | 提交时间                                 | 目前状态                   | ^   | 联系咨询                                                                        |
| 海分公司办公室装修设计施工                                                 | 招标公告                                    | 娜娜             | 2017-12-27 14:07                     | 暂存                     |     | 联系人: 马杰                                                                     |
|                                                               |                                         | 1              | 2017-12-27 14:06                     | 待审核                    |     | 联系电话: 17631115678                                                           |
| 海市河头镇前山二村文化活动中心                                               |                                         |                |                                      |                        |     |                                                                             |
| 海市河头镇前山二村文化活动中心…<br>个项目招标公告                                   | 资审公告                                    | 张              | 2017-12-27 14:03                     | 已发布                    |     | 由子邮箱· 1965999966@cc.com                                                     |
| 海市河头镇前山二村文化活动中心…<br>个项目招标公告<br>三毛线球球                          | 资审公告                                    | 张<br>张三毛线球球    | 2017-12-27 14:03<br>2017-12-27 13:48 | 已发布                    |     | 电子邮箱: 1965999966@qq.com                                                     |

第二步:选择"招标项目"和"标段"

| <b>上</b> 全国招标2  | 公告公示标准发布工具 v1.0    |               |                  | _ = ×            |
|-----------------|--------------------|---------------|------------------|------------------|
|                 |                    |               |                  |                  |
| 首页公告            | 公示 发布工具 系統管理       |               |                  |                  |
| 首页 > 发布中标结果     | 松示                 |               |                  |                  |
| 1 第一步: 墳雪<br>基本 | 局中标结果公示<br>本信息     |               | 生成PDF文件并下<br>载打印 | 上传经字盖章的<br>PDF文件 |
| 1、中标结果公示基本值     | 言息                 |               |                  |                  |
| 项目名称 *          |                    |               |                  | 选择 +             |
| 相关标段(包)名称 *     |                    |               | L                |                  |
| 招标编号 *          |                    | (招标人或者代理机构发布公 | 告所使用的编号)         |                  |
| 公示名称 *          |                    |               |                  |                  |
| 公示内容 *          |                    |               |                  | 6/10000          |
| 公示建立时间 *        |                    | 公示发布媒介 *      | 中国招标投标公共服务平台     |                  |
| 公示发布责任人 *       |                    | 数据提交人 *       |                  |                  |
|                 | 上一步 版权所有:中国招标投标公共组 | 下-            | 步                |                  |

第三步:填写"中标结果公示"信息

| 全国招标公告公                                                                                                    | 示标准发布工具 v10                                                                                                    | *                                                                                                    |
|----------------------------------------------------------------------------------------------------|----------------------------------------------------------------------------------------------------|----------------------------------------------------------------------------------------------------|
|                                                                                                    |                                                                                                    | 名 xx迎您! 退出                                                                                                    |
|                                                                                                    |                                                                                                    | 发布媒介:中国招标投标公共服务平台 初始 版本号:                                                                                                    |
| 首页 > 发布中标结果公示                                                                                                    |                                                                                                    |                                                                                                    |
| <ol> <li>第一步: 填写中标结</li> <li>基本信息</li> </ol>                                                                                                    | <sup>東公示</sup> → 2 第二步: 道写中标人信                                                                                                    | 19 → 3 <sup>第三步:</sup> 生成PDF文件并下 → 4 <sup>第四步: 上份空字意意的</sup> PDF文件                                                                                                    |
| 1、中标结果公示基本信息                                                                                                    |                                                                                                    |                                                                                                    |
| 项目名称 *                                                                                                    |                                                                                                    | 选择 +                                                                                                    |
| 相关标段(包)名称 *                                                                                                    |                                                                                                    |                                                                                                    |
| 招标编号 *                                                                                                    |                                                                                                    | (招标人或者代理机构发布公告所使用的编号)                                                                                                    |
| 公示名称 *                                                                                                    |                                                                                                    |                                                                                                    |
| 公示内容 *                                                                                                    |                                                                                                    | 6/10000                                                                                                    |
| 公示建立时间 *                                                                                                    |                                                                                                    | 公示发布媒介 * 中国招标投标公共服务平台                                                                                                    |
| 公示发布责任人 *                                                                                                    |                                                                                                    | 数据提交人 *                                                                                                    |
|                                                                                                    | 上一步                                                                                                    | 一步                                                                                                    |
|                                                                                                    | 版权所有: 中国招标投标公共服务                                                                                                    | 王台 技术支持:北京国信创新科技股份有限公司                                                                                                    |
|                                                                                                    |                                                                                                    |                                                                                                    |
| 全国招标公告公                前面             直页             > 发布中标结果公示                                                                                                    | 不标准发布工具 v1.0 送布工具 x1.0 第第二目 系統管理                                                                                                    | - ロ ×<br>名<br>次迎您! 退出<br>发布媒介:中国招际投标公共服务平谷 ・切換<br>版本号:                                                                                                    |
| 全国招标公告公         前面       通知         首页       公告公示         首页       发布中标结果公示         ①       第一步: 地名中国新聞                                                                                                    | 示标准发布工具 v1.0                                                                                                    | - □ ×<br>8 欢迎您! 退出<br>发布媒介:中国招际投标公共服务平合 • 明确<br>版本号:<br>8 → 3 第三步:生成PDF文件并下<br>封订印 → 4 第四步:上修空字盖室的<br>PDF文件                                                                   |
| 全国招标公告公            ・・・・・・・・・・・・・・・・・・・・・・・・・・・・・                                                                                                    | 示标准发布工具 v1.0                                                                                                    | - □ ×<br>名<br>次迎祭: 退出<br>发布媒介:中国招标投标公共服务平台 ・切換<br>版本号:                                                                                                    |
|                                                                                                    | 示标准发布工具 v1.0<br>                                                                                                    | - □ ×<br>※<br>文迎怨: 退出<br>发布媒介: 中国招标投标公共服务平各 ・切換<br>版本号:                                                                                                    |
| 全国招标公告公         ()         ()         ()         ()         ()         ()         ()         ()         ()         ()         ()         ()         ()         ()         ()         ()         ()         ()         ()         ()         ()         ()         ()         ()         ()         ()         ()         ()         ()         ()         ()         ()         ()         ()         ()         ()         ()         ()         ()         ()         ()         ()         ()         ()         ()         ()         ()         ()         ()         ()         ()         ()         ()         ()                | ふ 示 标 准 发 布 工 具 v1.0     べ     べ                                                                                                    | - □ ×<br>※                                                                                                    |
| 全国招标公告公         前面         首页         方面         方面         方面         方面         公告公示         首页         方面         方面              | ★示标准发布工具 v1.0 ★ 工具 そののでは、「「「「」」」 ★ 工具 そののでは、「」」 ★ 工具 差別 ★ 子 2 第二步: 道马中阪人信 中标人信息1 中标人信息1 中标人信息1 中标人信息1 中标人名称                                                                                                    | - □ ×<br>②                                                                                                    |
| 全国招标公告公         資面         資面                | 示标准发布工具 v1.0<br>                                                                                                    |                                                                                                    |
| 全国招标公告公         資産         資産         資産         ご会公示         首页 > 发布中标结果公示         ①         二少: 独写中标結<br>主々信         2、中标人信息         板段(包)列表                                                                                                    | 示标准发布工具 v1.0 <ul> <li></li></ul>                                                                                                    | - □ ×<br>2<br>2<br>2<br>2<br>2<br>2<br>2<br>2<br>2<br>2<br>2<br>2<br>2                                                                                                    |
| 全国招标公告公         資面         資面         資面         ご面         ご面         ご面         ご面         ご面         ご面         ごの         ごの         ごの         ごの         ごの         ごの         ごの         ごの         ごの         ごの         ごの         ごの         ごの         ごの         ごの         ごの         ごの         ごの         ごろの         ごろの | 、示标准发布工具 v1.0   次布工具   次布工具   文布工具   文布工具   大   大   大   大   大   大   大   大   大   大   大   大   大   大   大   大   大   大   大   大   大   大   大   大   大   大   大   大   大   大   大   大   大   大   大   大   大   大   大   大   大   大   大   大   大   大   大   大   大   、   大   大   大   大   大   大   大   大   大   大   大   大   大   大   大   大   大   大   大   大   大   大   大   大   大   大   大   大   大   大   大   大   大   大   大   大   大   大   大   大   大   大   大   大   大   大 <td>- □ ×<br/>② たゆだ: 退出<br/>没有深介: 中国招标投标公共服务平各 ・切納<br/>版本号:<br/>③ → ③ 第三步: 生成PDF文件井下 → ④ 第四步: 上修空子盖室的<br/>PDF文件<br/>「加技标联合体<br/>中标人代码<br/>中标人代码<br/>「「「「「「「「」」」」」<br/>「「」」」<br/>「」」」<br/>「」」」</td> | - □ ×<br>② たゆだ: 退出<br>没有深介: 中国招标投标公共服务平各 ・切納<br>版本号:<br>③ → ③ 第三步: 生成PDF文件井下 → ④ 第四步: 上修空子盖室的<br>PDF文件<br>「加技标联合体<br>中标人代码<br>中标人代码<br>「「「「「「「「」」」」」<br>「「」」」<br>「」」」<br>「」」」 |
| 全国招标公告公         資面         資面         資面         公告公示         首页         方面         第一步: 独写中版結果公示         2、中际人信息         板段(包)列表                                                                                                    | 、示标准发布工具 v1.0   次布工具   次布工具   次布工具   系统管理   系统管理   《金工具   系统管理   《金工具   《金工具   《金工具   《金工具   《金工具   《金工具   《金工具   《金工具   《金工具   《金工具   《金工具   《金工具   《金工具   《金工具   《金工具   《金工具   《金工具   《金工具   《金工具   《金工具   《金工具   《金工具   《金工具   《金工具   《金工具   《金工具   《金工具   《金工   《金工具   《金工具   <                                                    | ・ ・ ・ ・ ・ ・ ・ ・ ・ ・ ・ ・ ・ ・ ・ ・ ・                                                                                                    |
| 全国招标公告公         資页         資页         資页         方页         方页         方页         方页         方页         方页         方面         二少: 加雪中市4         土く日         2、中标人信息         市段(包)列速                                                                                                    | 示标准发布工具 v1.0<br>、一次<br>发布工具<br>、系统管理<br>、系统管理<br>、家族管理<br>、家族管理<br>、家族管理<br>、家族管理<br>、家族管理<br>、家族管理<br>、家族管理<br>、家族管理<br>、家族管理<br>、家族管理<br>、家族管理<br>、家族管理<br>、家族管理<br>、家族管理<br>、家族管理<br>、家族管理<br>、家族管理<br>、家族管理<br>、家族管理<br>、家族管理<br>、家族管理<br>、家族管理<br>、家族管理<br>、家族管理<br>、家族管理<br>、家族管理<br>、         、                                                                                                    |                                                                                                    |
| 全国招标公告公         資页         資页         資页         方页         方页         方页         方页         方页         方面         二少: 加雪中氏器<br>主々信息         方面         方面         (2、中标人信息                                                                                                    | 示标准发布工具 v1.0 <ul> <li></li></ul>                                                                                                    |                                                                                                    |

注意:在信息填写页面中,所有标注 "\*"号的项均为必填项,用户必须逐项填

第四步:页面信息生成 PDF 后,点击"另存为",下载、打印、签字、盖章并以附件形式上传公告页面。

(1) 生成 PDF 并另存后,可以下载、打印、签字、盖章

| 全国招标公告公示标准发布工具 v1.0                                                                         |          |
|---------------------------------------------------------------------------------------------|----------|
|                                                                                             | 资平台 · 切换 |
| 首页 > 发布中标结果公示                                                                               |          |
|                                                                                             | ·###     |
| ₩<br>₩<br>₩<br>₩<br>₩<br>₩<br>₩<br>₩<br>₩<br>₩<br>₩<br>₩<br>₩<br>₩<br>₩<br>₩<br>₩<br>₩<br>₩ |          |
| ⇒ 100.00%     ●                                                                             |          |
| 上一步 另存为 下一步<br>版权所有: 中国招标投标公共服务平台 技术支持: 北京国信创新科技股份有限公司                                      |          |

(2) 上传附件并提交

| 全国招标公告公示标准发布工具 v1.0       ※       ※       ※       ※       ※       ※       ※       ※       ※       ※       ※       ※       ※       ※       ※       ※       ※       ※       ※       ※       ※       ※       ※       ※       ※       ※       ※       ※       ※       ※       ※       ※       ※       ※       ※       ※       ※       ※       ※       ※       ※       ※       ※       ※       ※       ※       ※       ※       ※       ※       ※       ※       ※       ※       ※       ※       ※       ※       ※       ※       ※       ※       ※       ※       ※       ※       ※       ※       ※       ※       ※       ※       ※       ※       ※       ※       ※       ※       ※       ※       ※       ※       ※       ※       ※       ※       ※       ※       ※       ※       ※       ※       ※       ※       ※       ※       ※       ※       ※       ※       ※       ※       ※       ※       ※       ※       ※       ※       ※       ※       ※            ※       ※       ※< |
|----------------------------------------------------------------------------------------------------|
| 首页 > 发布中标结果公示                                                                                                    |
| ① <sup>第一步:</sup> 填写中标结果公示 → 2 第二步: 填写中标人信息 → 3 <sup>第三步:</sup> 生成PDF文件并下 → 4 <sup>第四步:</sup> 上传签字盖章的 PDF文件                                                                                                    |
| 请上传机构签章并经负责人签字的中标结果公示PDF文件(多页时请加盖骑缝章):<br>上传附件                                                                                                    |
|                                                                                                    |
| 上一步                                                                                                    |
| 版权所有:中国招标投标公共服务平台 技术支持:北京国信创新科技股份有限公司                                                                                                    |

# 4.3.6 发布变更公告(公示)

| 笛 | -步. | 占击 | "发布更正公告公示" |
|---|-----|----|------------|
| স | 19: | 三日 | 次伸文正ム日ム小   |

| 招标公告和公示<br>武                    | 信息发布工   | 具 v1.0<br>系统管理 |                                 |                   | 发布炼        | Aliaozhuo 欢迎您! 退出<br>成体:中国招标投标公共服务平台 • 切换                               |  |
|---------------------------------|---------|----------------|---------------------------------|-------------------|------------|-------------------------------------------------------------------------|--|
| 发布公告公示<br>发布资格预审公告 发布招援         | 公告 发布中4 | 示候选人公示         | 《 <b>招标公</b><br>发布中标结果公示        | 告与公示信息发布须发布更正公告公示 | (知)<br>(知) | <ul> <li>最新消息</li> <li>招标公告与公示信息发布工具上线啦!</li> <li>发布工具版本升级计划</li> </ul> |  |
| 公告公示信息 (总数/待审核/审                | 核不通过)   |                |                                 |                   |            |                                                                         |  |
| 资格预审公告( 0 / 0 / 0 ) 招标公告( 0 / 0 |         | 0/0/0)         | / 0 / 0 ) 中标候选人公示 ( 2 / 1 / 1 ) |                   |            | 使用指南                                                                    |  |
| 中标结果公示(0/0/0)                   | 更正公告公示  | (0/0/0)        |                                 |                   |            | <ul> <li>招标公告与公示信息发布工具上线啦!</li> <li>发布工具版本升级计划</li> </ul>               |  |
|                                 |         |                |                                 |                   |            |                                                                         |  |
| 名称                              | 类型      | 提交人            | 提交时间                            | 目前状态              | ^          | 联系咨询                                                                    |  |
| 上海分公司办公室装修设计施工                  | 招标公告    | 城市城市           | 2017-12-27 14:07                | 暂存                |            | 联系人、卫士                                                                  |  |
| 临海市河头镇前山二村文化活动中心                |         | 1              | 2017-12-27 14:06                | 待审核               |            | 140.570、                                                                |  |
| 走个项目招标公告                        | 资审公告    | 张              | 2017-12-27 14:03                | 已发布               |            | 由子邮箱· 1965090966@ag.com                                                 |  |
| 长三毛线球球                          | 资审公告    | 张三毛线球球         | 2017-12-27 13:48                | 已发布               |            | 00 - 1055000055                                                         |  |
|                                 |         | 4              | 2017 12 27 12.05                | (±-±++            | ~          | GG : T2023333900                                                        |  |

# 第二步:选择需要更正的公告,点击"更正"

| <b>月</b> 招标公告和公元 | 示信息发布工具∨           | 1.0                     |                      |           |                   | _ = >                     |
|------------------|--------------------|-------------------------|----------------------|-----------|-------------------|---------------------------|
|                  | <b>次</b><br>发布工具 系 |                         |                      | 发布媒体:「    | Miaozhuc 中国招标投标公共 | 》 XCUU 想! 退田<br>服务平台 • 切换 |
| 首页 > 发布更正公告公示    |                    |                         |                      |           |                   |                           |
| 选择更正的公告公示        |                    |                         |                      |           |                   |                           |
| 招标公告与公示信息        | 直                  | <b>询</b> 递交时间: 2017年11月 | 27日 💵 🛛 至 2017年1     | 2月27日 🔍 🔻 | ]                 |                           |
| 资格预审公告           | 名称                 | 招标编号                    | 录入时间                 | 当前状态      | 变更次数              | 操作 ^                      |
| 招标公告             | 宣宾市大地坡给水加压         | 20171212002000217001    | 2017-12-27 14:22     | 已发布       | 0                 | 更正                        |
| 中标候选人公示          | 临海市河头镇前山二村         | Z3300020007000003001    | 2017-12-26 22:10     | 已发布       | 1                 | 更正                        |
| 中标结果公示           | 3232               | Z3300020007000002001    | 2017-12-26 11:35     | 已发布       | 0                 | 更正                        |
|                  | 32                 | 20171212002000191001    | 2017-12-25 11:36     | 已发布       | 0                 | 更正                        |
|                  | 测试公告2017122511     | 20171212002000191001    | 2017-12-25 11:19     | 已发布       | 0                 | 更正                        |
|                  |                    | 总共:13项 第1页              | 共1页 首页               | 上一页       | 下一页 尾页            |                           |
|                  | 版权                 | 所有:中国招标投标公共服务平1         | 台 技术支持: <u>北京国信台</u> | 新科技股份有限   | 公司 服务电话           | : <u>400-0809-508</u>     |

第三步:填写更正公告公示信息

| 招标公告和        |                              |                  | 8<br>发布媒体:中国招            | ーロ×<br>diaozhuo 欢迎您! 退出<br>标投标公共服务平台 ・切論 |
|--------------|------------------------------|------------------|--------------------------|------------------------------------------|
| 首页 > 发布更正公告2 | 公示 > 新建更正公告公示                |                  |                          |                                          |
|              |                              | 第二步:生成PDF文件      | ▶ 3 第三步:上传经学盖章的<br>PDF文件 |                                          |
| 1、更正公告公示基本信! | 2                            |                  |                          |                                          |
| 原公告公示名称      |                              | ) 边坡支护标段施工招标公告   |                          |                                          |
| 招标编号 *       | 20171212002000217            |                  |                          |                                          |
| 更正公示公告名称 *   | <u>宣</u> 宾市大地坡给水加压泵站工程 (项目名称 | )边坡支护标段施工变更公告    |                          | 32/300                                   |
| 更正公示公告内容*    | 开标时间修改为:2018年2月1日            |                  |                          | ~<br>~                                   |
| 发布时间*        | 2017-12-28 00:00:00          | 发布媒体 *           | 中国招标投标公共服务平台             |                                          |
| 发布责任人 *      | 1                            | 数据提交人 *          | 1                        |                                          |
|              |                              |                  |                          |                                          |
|              | 上一步                          | ≠ <b>–</b> ₹     | #                        |                                          |
|              | 版权所有:中                       | 中国招标投标公共服务平台 技术支 | 持:北京国信创新科技股份有限公司         | 服务电话: <u>400-0809-508</u>                |

注意:在信息填写页面中,所有标注 "\*"号的项均为必填项,用户必须逐项填写,否则无法进行到"下一步"。

第四步:页面信息生成 PDF 后,点击"另存为",下载、打印、签字、盖章并以附件形式上传公告页面。

(1) 生成 PDF 并另存后,可以下载、打印、签字、盖章

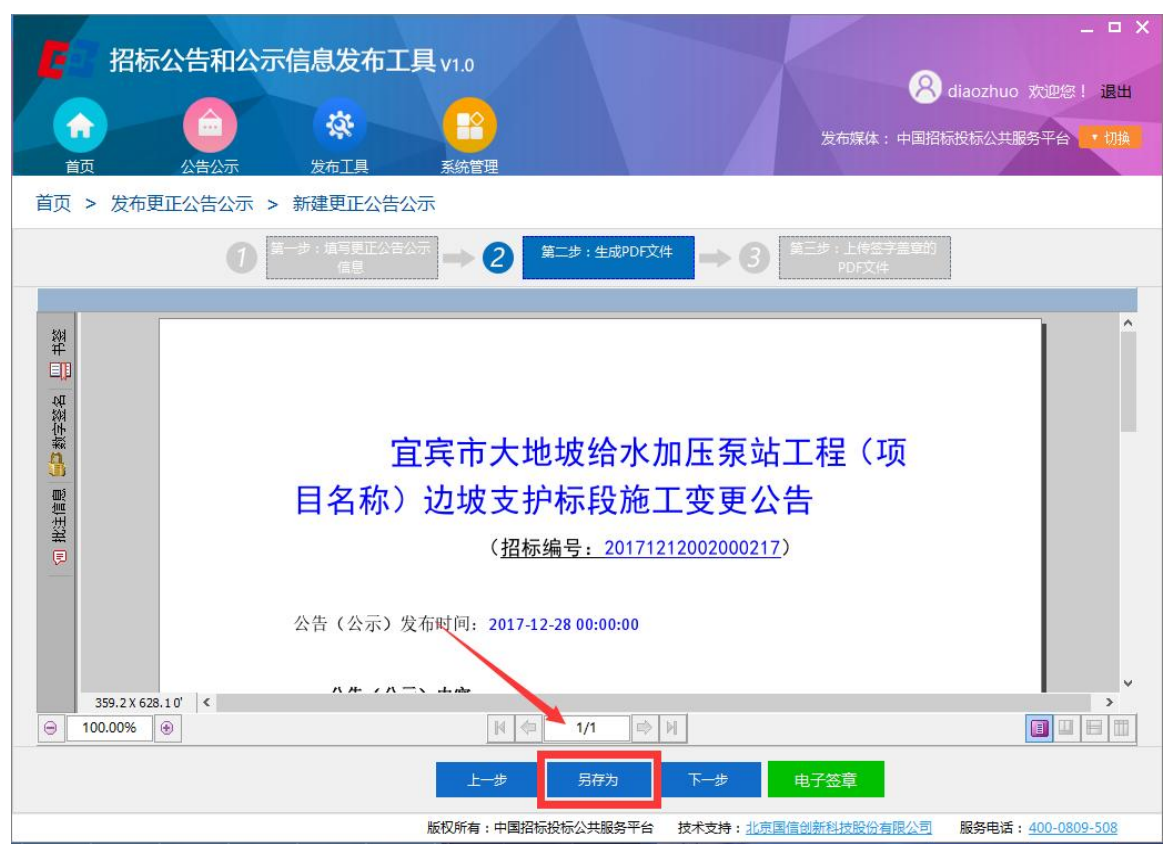

(2) 上传附件并提交

| ご         招标公告和公示信息发布工具 v1.0         ※         ※         ※         ※         ※         ※         ※         ※         ※         ※         ※         ※         ※         ※         ※         ※         ※         ※         ※         ※         ※         ※         ※         ※         ※         ※         ※         ※         ※         ※         ※         ※         ※         ※         ※         ※         ※         ※         ※         ※         ※         ※         ※         ※         ※         ※         ※         ※         ※         ※         ※         ※         ※         ※         ※         ※         ※         ※         ※         ※         ※         ※         ※         ※         ※         ※         ※         ※         ※         ※         ※         ※         ※         ※         ※         ※         ※         ※         ※         ※         ※         ※         ※         ※         ※         ※         ※         ※         ※         ※         ※         ※         ※         ※         ※         ※         ※         ※         ※         ※         ※ |
|----------------------------------------------------------------------------------------------------|
| 首页 > 发布更正公告公示 > 新建更正公告公示                                                                                                    |
| ① <sup>第一步: 填写更正公告公示</sup> ⇒ ② <sup>第二步: 生成PDF文件</sup> ⇒ ③ <sup>第三步: 上传签字盖章的</sup> PDF文件                                                                                                    |
| 请上传招标公告附件:<br>上作附件 (需经机构盖章、负责人签字)<br>◎ 20171226变更公告.pdf 删除                                                                                                    |
| 上一步 暂存公告 提交                                                                                                    |
| 版权所有:中国招标投标公共服务平台 技术支持:北京国信创新科技股份有限公司 服务电话: 400-0809-508                                                                                                    |

#### 5、查询及打印(带水印打印方式尚未上线)

#### 5.1 查询

用户可以登录"招标公告公示信息发布用户服务中心"查询本机构发布的招标 公告和公示信息。

#### 5.2打印

用户登录"招标公告公示信息发布用户服务中心"查询到本机构发布的招标公告和公示信息后,应核对并点击确认页面展示的公告公示信息与"发布媒介"已发布公告公示信息内容的一致性。一致性确认后,可以打印由中国招标投标公共服务平台签章的招标公告公示信息归档文件。(目前可采用打印网页及截图的形式存档)

#### 6、问题咨询及合理化建议

用户在招标公告公示信息发布过程中遇到的各类问题,提供任何有关工具使用和 流程设置的合理化建议,可以通过以下方式咨询:

联系电话: 010-52219927

QQ 咨询群: 797839157